# Cisco Start Firewall

Cisco ASA 5506-X PAT (Port Address Translation)の設定

2016年3月23日 第1.1版

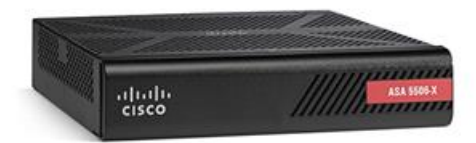

www.networld.co.jp

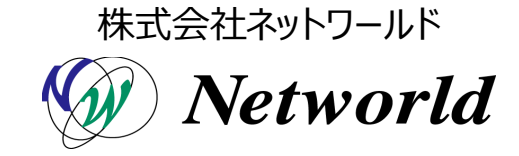

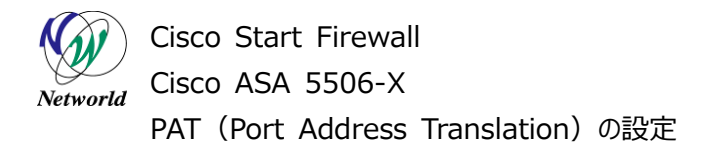

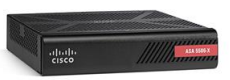

## 改訂履歴

| 版番号 | 改訂日        | 改訂者     | 改訂内容   |
|-----|------------|---------|--------|
| 1.0 | 2016年2月9日  | ネットワールド | ● 新規   |
| 1.1 | 2016年3月23日 | ネットワールド | ● 誤記修正 |
|     |            |         | •      |
|     |            |         | •      |

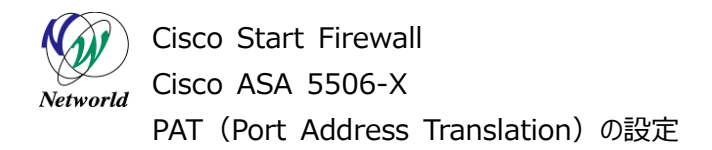

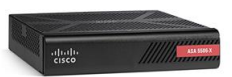

#### 免責事項

- 本書のご利用は、お客様ご自身の責任において行われるものとします。本書に記載する情報については、株式会社ネットワールド(以下弊社)が慎重に作成および管理いたしますが、弊社がすべての情報の正確性および完全性を保証するものではございません。
- 弊社は、お客様が本書からご入手された情報により発生したあらゆる損害に関して、一切の責任を 負いません。また、本書および本書にリンクが設定されている他の情報元から取得された各種情報 のご利用によって生じたあらゆる損害に関しても、一切の責任を負いません。
- 弊社は、本書に記載する内容の全部または一部を、お客様への事前の告知なしに変更または廃 止する場合がございます。なお、弊社が本書を更新することをお約束するものではございません。

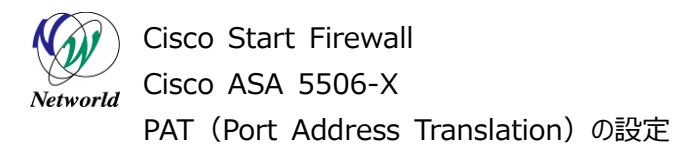

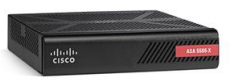

## 表記規則

| 表記                                                                                                    | 表記の意味                                                                                                    |
|----------------------------------------------------------------------------------------------------|----------------------------------------------------------------------------------------------------|
| 「」(括弧記号)                                                                                                    | キー、テキストボックス、ラジオボタンなどのオブジェクト                                                                                   |
| <u>bold</u> (ボールド文字)                                                                                                    | 入力または選択するシステム定義値                                                                                              |
| <italic>(イタリック文字)</italic>                                                                                                    | 入力または選択するユーザー定義値                                                                                              |
| ────────────────────────────────────                                                                                                    | 入力または選択するオブジェクト                                                                                               |
| ""(二重引用符記号)                                                                                                    | 表示されるメッセージ                                                                                                    |
| (蛍光マーカー)                                                                                                    | 確認するメッセージ                                                                                                    |
| 表記の例)<br>(1) ExecJラジオボタンを選<br>(2) テキストボックスに以下の<br>copy running-config <<br>(3) 「コマンドを実行」ボタンを<br>Destination filename<br>Building configuration                                           | 沢します。<br>コマンドを入力します。<br><b>file name&gt;</b><br>クリックします。正常に実行されれば、画面に"[OK]"が表示されます。<br>[startup-config]?<br>n |
| CLIIこよる設定<br>CLI機能はルータのコマンドブロンプトで実行可能な設定<br>・ Configure<br>Copy running-config startup-config<br>コマンドを実行 クリア<br>Destination filename [startup-config]?<br>Building configuration<br>[OK] | をや、全てØIOS CUコマンドを入力できます<br>○                                                                                  |

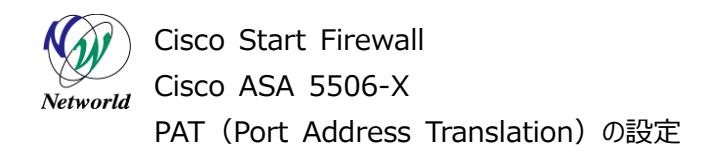

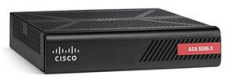

# <u>目次</u>

| 1. はじめに                   | 1 |
|---------------------------|---|
| 1.1 対象機器                  |   |
| 1.2 PAT とは                |   |
| 3. PAT の設定                |   |
| 3.1 初期設定                  |   |
| 3.2 PAT の設定(全てのトラフィックを対象) | 5 |
| 3.3 PAT の設定(対象のトラフィックを指定) | 8 |
| 3.4 PAT の確認               |   |

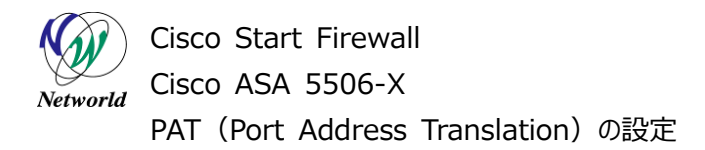

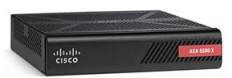

## 1. はじめに

本書では Cisco ASA 5506-X における PAT (Port Address Translation) の設定手順について説明します。

### 1.1 対象機器

本書で対象としている機器は以下になります。

#### 表1本書の対象機器

| ASA 5506-X   | ASA 5506W-X     |  |
|--------------|-----------------|--|
| (ASA5506-K9) | (ASA5506W-Q-K9) |  |
|              | Ø               |  |

### 1.2 PAT とは

PATとは、複数のIPアドレスを単一のIPアドレスに変換する機能です。この機能によって、プライベートアドレスを持つ複数のクライアント端末に対して、一つのグローバルアドレスを使用したインターネットへのアクセスを提供することなどができます。

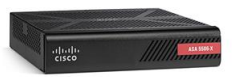

Cisco Start Firewall Cisco ASA 5506-X PAT (Port Address Translation)の設定

# 2. システム構成

### 2.1 システム構成

本書での設定手順は以下のシステム構成に基づいて行われます。設定状態は別紙「Cisco ASA 5506-X クイックスタートガイド」および「Cisco ASA 5506-X Network Object と Service Grou p の設定」に基づいた設定の完了後となり、管理 PC の ASDM から ASA に接続でき、Network Obj ect Group が作成された状態を想定しています。

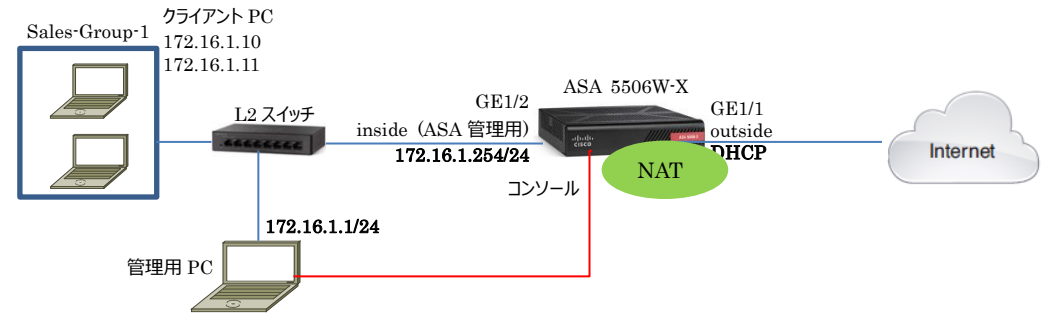

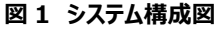

| 機器       | 機器名         | OS およびアプリケーション                                                               | ネットワーク設定                                                                                                    |
|----------|-------------|------------------------------------------------------------------------------|----------------------------------------------------------------------------------------------------|
| Firewall | ASA 5506W-X | OS Version 9.5(2)<br>ASDM Version 7.5(2)153                                  | GE1/1<br>nameif:outside (デフォルト)<br>IP アドレス:DHCP (デフォルト)<br>security level:0(デフォルト)<br>GE1/2<br>nameif:inside (デフォルト)<br>IP アドレス:172.16.1.254/24<br>Security level:100(デフォルト) |
| L2 スイッチ  | SG-110D     |                                                                              |                                                                                                    |
| 管理用 PC   |             | OS : Windows 7<br>ターミナルアプリケーション (Tera Term)<br>Web ブラウザ(Internet Explorer11) | インタフェース IP アドレス:172.16.1.1/24                                                                                                    |

#### 表 2 本書で使用した機材およびそれらのシステム環境

#### 表 3 ASA 5506-X のネットワーク設定

| ルーティング | DHCP によりインターネット側へのデフォルトルートを取得                |                                                       |  |  |
|--------|----------------------------------------------|-------------------------------------------------------|--|--|
| Object | Network Object                               | Sales-PC-01(172.16.1.10), Sale-PC-02(172.16.1.11)     |  |  |
| ,      | Network Object Group                         | Sales-Group-1(Sales-PC-01, Sale-PC-02)                |  |  |
|        | Service Group                                | ce Group Sales-Group-1-Service(http,https,imap4,smtp) |  |  |
| NAT    | inside(すべてのトラフィック)→outside への PAT            |                                                       |  |  |
|        | または                                          |                                                       |  |  |
|        | inside(Sales-PC-01 からのトラフィック)→outside への PAT |                                                       |  |  |

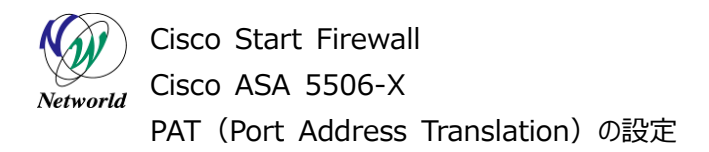

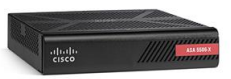

# 3. PAT の設定

### 3.1 初期設定

本製品にデフォルトで設定されている NAT ルールを削除します。

 管理 PC から ASDM により ASA にアクセスし、「Configuration」>「Firewall」>「NAT Rules」 を開き、デフォルトで設定されている NAT ルールを削除します。

| Cisco ASDM 7.5(2)153 for ASA - 17 | 2.16.1.254                  |                       |                |                    |                                  |
|-----------------------------------|-----------------------------|-----------------------|----------------|--------------------|----------------------------------|
| File View Tools Wizards (1)00     | Configuratio                | n lをクリック              | します            | Type topic to sear | h Go ululu                       |
| Home 🗞 Configuration 😥 Monitor    | ring 📊 Save 🔇 Refresh       | G Back O Forward      | 2 Help         |                    | CISCO                            |
| Devic the Contraction Con         | nfiguration > Firewall > NA | T-Bules I             |                | Addresses S        | Gervices                         |
| Device List 🗗 🕂 🗙                 | Add - 😿 Edi 🕅 Delete        | (5) Delete            | 」をクリックし        | Ja g ddresses      | ⊡ t ×                            |
| 🕈 Add 📋 Delete 🔊 Connect          |                             | *   00 - m em   - 6 i |                | 🗣 Add 🕶 🛒 Edit     | 📋 Delete 🔍 Where Used 🔍 Not Used |
| Find: Go #                        | Ratch Oriteria: Origina     | Packet                | tion tion      | Filter:            | Filter Clear                     |
| 172.16.1.254                      | Source Inti Dest Inti       | Source Des            | tination Servi | Name               | A1                               |
| 132.100.1.1                       | 1 Anv loutside              | 🛍 nhianv 🛛 🛞 J        | m (®) *        | Network Objects    |                                  |
|                                   | ④デフォルト設す                    | 〒の ΝΔΤ 川              | ールを選択          | ਗ਼,≢ੋੋੋ ***        |                                  |
| Firewall 🗗 🖓                      |                             |                       |                | - any6             |                                  |
|                                   |                             |                       |                | 📑 inside-ne        | twork/24                         |
|                                   | I Rules」をク                  | ノツクします                |                | - 📑 obj_any        | -t                               |
| AAA Rules                         |                             |                       |                | wifi-netw          | etwork/10<br>ork/24              |
| Public Servers                    |                             |                       |                |                    |                                  |
| URL Filtering Servers             |                             |                       |                |                    |                                  |
| dentity Options                   |                             |                       |                |                    |                                  |
| - Bildentity by TrustSec          |                             |                       |                |                    |                                  |
| G Unified Communications          |                             |                       |                |                    |                                  |
| 🗄 🐯 Advanced                      |                             |                       |                |                    |                                  |
|                                   |                             |                       |                |                    |                                  |
|                                   |                             |                       |                |                    |                                  |
|                                   |                             |                       |                |                    |                                  |
| A Device Setup                    |                             |                       |                |                    |                                  |
| Eirewall                          | Firowall                    | カレックレます               | -              |                    |                                  |
| Remote Access VPN                 | /iiiewaiije                 | 7777089               |                |                    |                                  |
| Site-to-Site VPN                  |                             |                       |                |                    |                                  |
| Device Management                 | m                           |                       |                | •                  |                                  |
| »                                 | Ar                          | ndv Reset             |                |                    |                                  |
| •                                 |                             |                       | الم الم        |                    |                                  |

図 2 デフォルト設定の NAT ルールを削除

2) NAT ルールの削除後、「Apply」をクリックして ASA に設定を適用します。

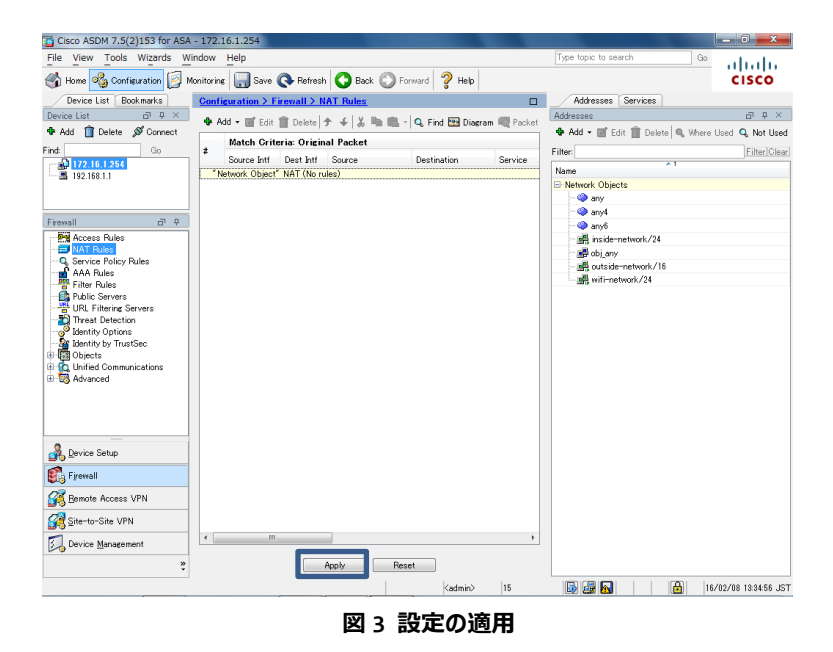

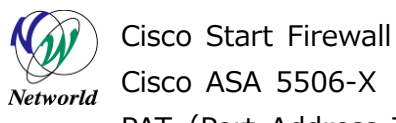

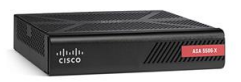

3) NAT テーブルの clear の確認がありますので、「Yes」をクリックします。

| Clear NAT Translation Table                                                                                                    |
|----------------------------------------------------------------------------------------------------|
| The NAT configuration has changed. If you do not want to wait for existing<br>translations to time out before the new NAT configuration is used, you will<br>need to clear the translation table. However, clearing the translation table<br>disconnects the current connections that use the translations.                                                                         |
| If you remove a dynamic NAT or PAT rule, and then add a new rule with<br>mapped addresses that overlap the addresses in the removed rule, then the<br>new rule will not be used until all connections associated with the removed<br>rule time out or the translations for the rule are cleared. This safeguard<br>ensures that the same address is not assigned to multiple hosts. |
| Would you like to clear the NAT translation table for the rules that have<br>been changed?                                                                                                    |
| Always clear the translations for NAT rules that have changed                                                                                                    |
| Do not show this message again                                                                                                    |
| Yes No                                                                                                    |

図 4 NAT テーブルの clear

4) ASA に実行されるコマンドのプレビューが表示されるので、「Send」をクリックして実行します。

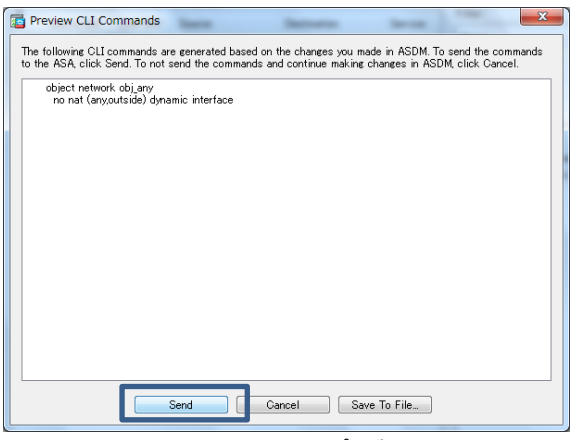

図 5 コマンドのプレビュー

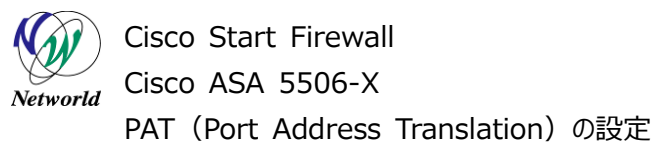

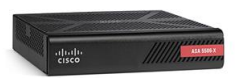

### 3.2 PAT の設定(全てのトラフィックを対象)

本節では inside から outside への全てのトラフィックを対象とした PAT の設定手順について説明します。

 「Configuration」>「Firewall」>「NAT Rules」を開き、「Add」をクリックして「Add NAT Rule Before "Network Object" NAT Rules」を開きます。

| Gisco ASDM 7.5(2)153 for ASA          | - 172.16.1.254                                 |                          |                                | - 0 ×                 |
|---------------------------------------|------------------------------------------------|--------------------------|--------------------------------|-----------------------|
| File View Tools Wizards W             | Preonfiguration lをクリック                         | ルます                      | Type topic to search Go        | ahaha                 |
| 🚮 Home 🎎 Configuration 💈 M            | onitorine 🔚 Save 💽 Refresh 🚺 Back 💭 Forward    | 2 Help                   |                                | CISCO                 |
| Device                                | Configuration > Firewall > NAT Rules           |                          | Addresses Services             |                       |
| Device List 🗗 🖓 🗡                     |                                                | d R. Dire and R. Darlart | Addresses                      | 9 4 ×                 |
| 🏶 Add 📋 Delete 🚿 Connect              | Add NAT Pula Refore "Network Object" NAT Pular | u un bide am sig racket  | 🗣 Add - 🛒 Edit 🏢 Delete 🔍 When | e Used 🔍 Not Used     |
| Find Go                               | Add NAT Kale before Metwork object NAT Kales   |                          | Filter                         | Filter[Clear]         |
| 172.16.1.254                          | Add NAT Bule After "Nature 4 Add               | > [Add NA]               | T∞Rule Before^                 | -  をクリックします           |
|                                       | Add WAT Kale Arter Network-Object WAT-Kales    |                          | Network Objects                |                       |
|                                       | Insert                                         |                          | any                            |                       |
| Firewall 🗇 🖗                          | Insert After                                   |                          | - 🏟 any6                       |                       |
|                                       |                                                |                          | - 🖓 inside-network/24          |                       |
| NAT Polles                            | NAT Rules」をクリックします                             |                          | - M obj_any                    |                       |
| AAA Rules                             |                                                |                          | all wifi-network/24            |                       |
| Public Servers                        |                                                |                          |                                |                       |
|                                       |                                                |                          |                                |                       |
| identity Options                      |                                                |                          |                                |                       |
| Identity by TrustSec                  |                                                |                          |                                |                       |
| Unified Communications                |                                                |                          |                                |                       |
| 🗄 🐻 Advanced                          |                                                |                          |                                |                       |
|                                       |                                                |                          |                                |                       |
|                                       |                                                |                          |                                |                       |
|                                       |                                                |                          |                                |                       |
| Device Setup                          |                                                |                          |                                |                       |
| Firewall                              | 2) I FIREWall」をクリックします                         |                          |                                |                       |
| Bemote Access VPN                     |                                                |                          |                                |                       |
| Site-to-Site VPN                      |                                                |                          |                                |                       |
| Device Management                     | € [                                            | Þ                        |                                |                       |
| ».<br>•                               | Apply Reset                                    |                          |                                |                       |
| Configuration changes saved successfu | lly.                                           | ≺admin> 15               | 🛯 🛃 🔂 🔹 🔒                      | 16/02/08 13:38:36 JST |

図 6 NAT ルールの設定に移動

 2)「Source Interface」を「inside」、「Destination Interface」を「outside」とし、「Source NA T Type」は「Dynamic PAT (Hide)」を選択し、「Source Address」の「…」をクリックします。

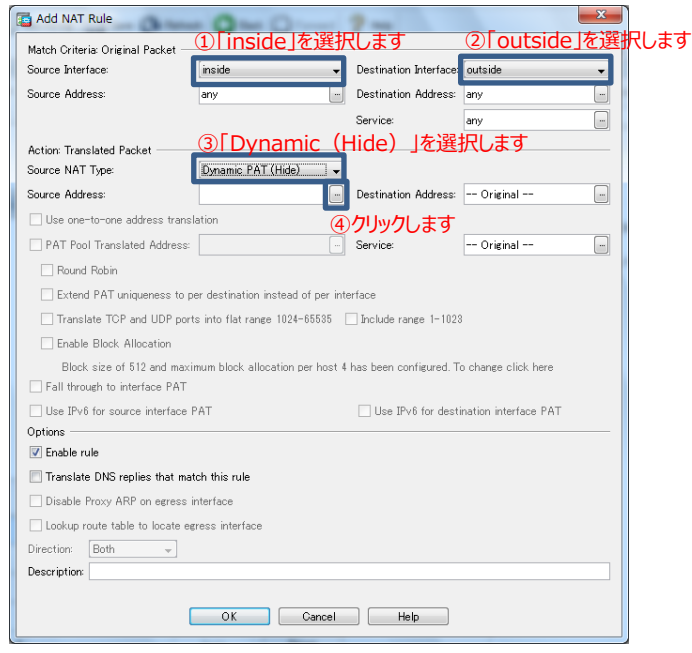

図 7 NAT ルールの設定

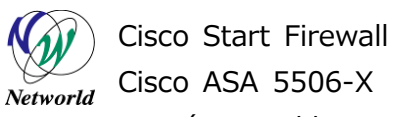

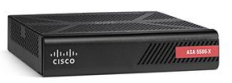

3) 変換後の Source address となるインタフェースを指定します。「Original Translated Source Address」を「outside」に設定します。

| Browse Translate                  | ed Source Addres   | 5              |             |                   |
|-----------------------------------|--------------------|----------------|-------------|-------------------|
| 🗣 Add 🕶 🗹 Ed                      | lit 📋 Delete   🔍 ۱ | Where Used 🔍 N | ot Used     |                   |
| Name 1                            | IP Address         | Netmask        | Description | Object NAT Addre  |
| -Interfaces                       | 1 1100000          | Hormon         | boostiption | object titt had e |
|                                   |                    |                |             |                   |
| wifi                              |                    | - 14-12240     | . + +       |                   |
|                                   | UI OUTSIC          | e」を選択          | しまり         |                   |
|                                   |                    |                |             |                   |
|                                   |                    |                |             |                   |
|                                   |                    |                |             |                   |
|                                   |                    |                |             |                   |
|                                   |                    |                |             |                   |
|                                   |                    |                |             |                   |
|                                   |                    |                |             |                   |
|                                   |                    |                |             |                   |
|                                   |                    |                |             |                   |
|                                   |                    |                |             |                   |
|                                   |                    |                |             |                   |
|                                   | 10                 |                |             |                   |
| Selected Templete<br>Translated S | urce Address →     | outside        |             |                   |
| Selected Translated S             | d Source Address → | outside        |             |                   |

図 8 Translated Source Addressの設定

**4)** NAT ルールの設定に戻り、「OK」をクリックして完了します。

| Tage Add NAT Rule                             | 0-0-                              | 2-                     | X                     |  |  |
|-----------------------------------------------|-----------------------------------|------------------------|-----------------------|--|--|
| Match Criteria: Original Packet —             |                                   |                        |                       |  |  |
| Source Interface:                             | inside 👻                          | Destination Interface: | outside 👻             |  |  |
| Source Address:                               | any                               | Destination Address:   | any 💼                 |  |  |
|                                               |                                   | Service:               | any                   |  |  |
| Action: Translated Packet                     |                                   |                        |                       |  |  |
| Source NAT Type:                              | Dynamic PAT (Hide) 🗸 🗸            |                        |                       |  |  |
| Source Address:                               | outside 📰                         | Destination Address:   | Original              |  |  |
| Use one-to-one address transl                 | ation                             |                        |                       |  |  |
| PAT Pool Translated Address:                  |                                   | Service:               | Original              |  |  |
| Round Robin                                   |                                   |                        |                       |  |  |
| Extend PAT uniqueness to p                    | er destination instead of per int | erface                 |                       |  |  |
| Translate TCP and UDP port                    | s into flat range 1024-65535      | Include range 1-1028   | 1                     |  |  |
| Enable Block Allocation                       |                                   |                        |                       |  |  |
| Block size of 512 and maxim                   | mum block allocation per host 4   | has been configured. T | o change click here   |  |  |
| Fall through to interface PAT                 |                                   |                        |                       |  |  |
| □ Use IPv6 for source interface F             | PAT                               | Use IPv6 for dest      | ination interface PAT |  |  |
| Options                                       |                                   |                        |                       |  |  |
| Translate DNS replies that mat                | ch this rule                      |                        |                       |  |  |
| Disable Press ARP or estate hat               | on une fuit                       |                        |                       |  |  |
| Uisable Proxy AKP on egress interface         |                                   |                        |                       |  |  |
| Lookup route table to locate egress interface |                                   |                        |                       |  |  |
| Description +                                 |                                   |                        |                       |  |  |
| Uescription:                                  |                                   |                        |                       |  |  |

図 9 NAT ルールの追加

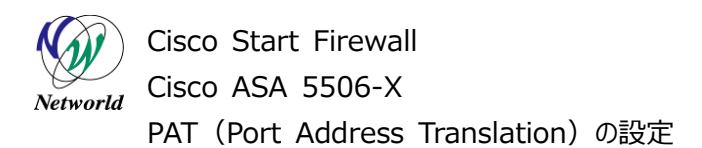

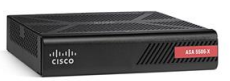

5) NAT ルールが作成されている事を確認し、「Apply」をクリックして ASA に設定を適用します。

| Cisco ASDM 7.5(2)153 for ASA - 172.16.1.254                                                                                                    |                                                                                                    | - 0 -×               |
|----------------------------------------------------------------------------------------------------|----------------------------------------------------------------------------------------------------|----------------------|
| File View Tools Wizards Window Help                                                                                                    | Type topic to search Go                                                                                                    | alada                |
| 🚳 Home 🚳 Configuration 📴 Monitoring 🔚 Save 🔇 Refresh 🔇 Back 🔇 Forward 💡 Help                                                                                                    |                                                                                                    | cisco                |
| Device List Bookmarks Configuration > Firewall > NAT Rules                                                                                                    | Addresses Services                                                                                                    |                      |
| Device List 🗗 🕂 × 📥 Add 🗸 🕼 Edit 🏦 Dalata 🛧 🖌 🗶 🗈 🖷 🗸 🔾 Eind 🖼 Diagram 🖉 Parks                                                                                                    | Addresses                                                                                                    | 67 4 ×               |
| Add 👔 Delete 🖉 Connect                                                                                                    | 🛉 🔹 🕹 🗣 🖉 Edit 🏢 Delete 🔍 Where                                                                                                    | Used 🔍 Not Used      |
| Find: Go # Match Griteria: Original Packet                                                                                                    | Filter                                                                                                    | Filter Clear         |
| 172.16.1.256                                                                                                    | Name                                                                                                    |                      |
| Inside Outside Sany Sany any                                                                                                    | Network Objects                                                                                                    |                      |
| ①NIAT ルールが作成されています                                                                                                    | - 🧇 any                                                                                                    |                      |
|                                                                                                    | 🧇 any4                                                                                                    |                      |
| Firewall C 4                                                                                                    |                                                                                                    |                      |
| Pg Access Rules                                                                                                    | - millinside-network/24                                                                                                    |                      |
| Q. Service Policy Rules                                                                                                    | e obj_any                                                                                                    |                      |
| AAA Rules                                                                                                    | - en outside-network/16                                                                                                    |                      |
| Filter Rules                                                                                                    | and the second second s |                      |
| URL Filtering Servers                                                                                                    |                                                                                                    |                      |
| Threat Detection                                                                                                    |                                                                                                    |                      |
| 2 Identity Options                                                                                                    |                                                                                                    |                      |
| identity by TrustSec                                                                                                    |                                                                                                    |                      |
| How objects     How objects     How objects                                                                                                    |                                                                                                    |                      |
| 🐵 🐻 Advanced                                                                                                    |                                                                                                    |                      |
|                                                                                                    |                                                                                                    |                      |
|                                                                                                    |                                                                                                    |                      |
|                                                                                                    |                                                                                                    |                      |
|                                                                                                    |                                                                                                    |                      |
| Pevice Setup                                                                                                    |                                                                                                    |                      |
| 🚯 Fjrewall                                                                                                    |                                                                                                    |                      |
| Bemote Access VPN                                                                                                    |                                                                                                    |                      |
| Site-to-Site VPN                                                                                                    |                                                                                                    |                      |
| Contraction Contraction Cont | 9                                                                                                    |                      |
| 2 Apply Reset                                                                                                    |                                                                                                    |                      |
| Configuration changes saved successfully. (admin) 15                                                                                                    | 🐼 🚅 🔂 🛛 🗂 1                                                                                                    | 6/02/08 13:45:26 JST |
|                                                                                                    |                                                                                                    |                      |

図 10 設定の適用

6) ASA に実行されるコマンドのプレビューが表示されるので、「Send」をクリックして実行します

| Preview CLI Commands                                                                                                    |
|----------------------------------------------------------------------------------------------------|
| The following CLI commands are generated based on the changes you made in ASDM. To send the commands<br>to the ASA, click Send. To not send the commands and continue making changes in ASDM, click Cancel. |
| nat (inside,outside) 1 source dynamic any interface                                                                                                    |
|                                                                                                    |
|                                                                                                    |
|                                                                                                    |
|                                                                                                    |
|                                                                                                    |
|                                                                                                    |
|                                                                                                    |
|                                                                                                    |
|                                                                                                    |
| Send Cancel Save To File_                                                                                                    |

図 11 コマンドのプレビュー

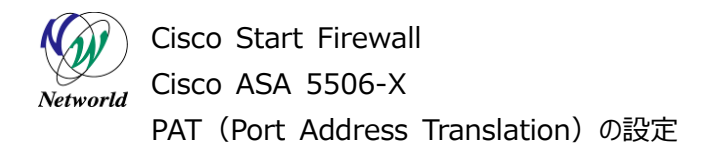

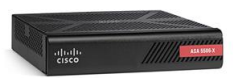

### 3.3 PAT の設定(対象のトラフィックを指定)

本節では PAT の対象トラフィックを Network Object により指定する場合の設定手順について説明 します。ここでは別紙「Cisco ASA 5506-X Network Object Group と Service Group の設定」 で作成した Network Object Group を使用します。

 「Configuration」>「Firewall」>「NAT Rules」を開き、「Add」をクリックして「Add NAT Rule Before "Network Object" NAT Rules」を開きます。

| Gisco ASDM 7.5(2)153 for ASA          | - 172.16.1.254                       |                               |                              | - 0 ×                 |
|---------------------------------------|--------------------------------------|-------------------------------|------------------------------|-----------------------|
| File View Tools Wizards W             | 😰 Configuration la                   | トクリックします                      | Type topic to search         | Goli.ulu              |
| Home 🆓 Configuration 月 M              | lonitorine 🔚 Save 💽 Refresh 🔇 Back ( | Forward ? Help                |                              | CISCO                 |
| Device                                | Configuration > Firewall > NAT Rules |                               | Addresses Services           |                       |
| Device List 🗇 🖓 🗡                     | 🗣 Add - 📧 Edit 🏦 Delete 🛧 🗲 👗 🐚      | 💼 - 🔍 Find 🖼 Diar am 💷 Packet | Addresses                    | ⊡ ¢ ×                 |
| 🕈 Add 📋 Delete 🖋 Connect              | Add NAT Rule Before "Network Object  | ct" NAT Rules                 | 🗣 Add 🕶 📷 Edit 🏢 Delete 🔍 Wr | nere Used 🔍 Not Used  |
| Find Go                               |                                      | LIN FAIL Service of           | Filter:                      | Filter Clear          |
| 192.168.1.1                           | Add NAT Rule After "Network object   | Add I> I Add NA               | Al MRule Before              | ~」をクリックします            |
|                                       | Insert                               |                               | Network Objects              |                       |
|                                       | Tinsert After                        |                               | - 🍑 any4                     |                       |
| Firewall 07 4                         |                                      |                               | - 🧼 any6                     |                       |
|                                       |                                      | 1++                           | - and inside-network/24      |                       |
| Construction Data                     | VAI Rules @ 20090                    | UT 9                          | - all outside-network/16     |                       |
| Filter Rules                          |                                      |                               | wifi-network/24              |                       |
| Public Servers                        |                                      |                               |                              |                       |
| Threat Detection                      |                                      |                               |                              |                       |
| dentity Options                       |                                      |                               |                              |                       |
| Definity by musclec                   |                                      |                               |                              |                       |
| Communications     Advanced           |                                      |                               |                              |                       |
| an eg havancea                        |                                      |                               |                              |                       |
|                                       |                                      |                               |                              |                       |
|                                       |                                      |                               |                              |                       |
| A Device Setup                        |                                      |                               |                              |                       |
|                                       | 2) [Firewall ]をクリック                  | します                           |                              |                       |
| Frewall                               |                                      |                               |                              |                       |
| Remote Access VPN                     |                                      |                               |                              |                       |
| Site-to-Site VPN                      |                                      |                               |                              |                       |
| Device Management                     | •                                    | •                             | ]                            |                       |
| *                                     | Apply                                | Reset                         |                              |                       |
| Configuration changes saved successfu | illy.                                | ≺admin> 15                    | li 🗟 🛃 🔂                     | 16/02/08 13:38:36 JST |

図 12 NAT ルールの設定に移動

**2)** 「Source Interface」を「inside」、「Destination Interface」を「outside」とし、「Source Ad dress」の「…」をクリックします。

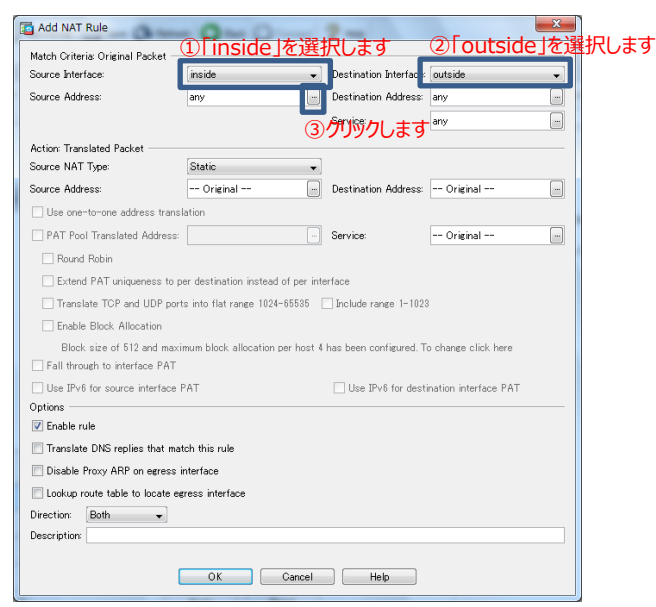

図 13 NAT ルールの設定

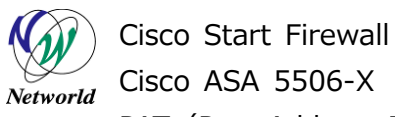

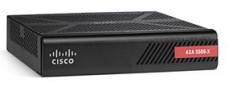

3) PAT の対象となる Source Address に Network Object を指定します。「Network Object Groups」で「Sales-Group-1」を選択し、「OK」をクリックします。

|                   |                |           |             | Filter Ule        |
|-------------------|----------------|-----------|-------------|-------------------|
| Name              | IP Address     | Netmask   | Description | Object NAT Addre. |
| Network Obje      | ects           |           |             |                   |
| — 🧼 any           |                |           |             |                   |
| 📑 obj_an;         | y 0.0.0.0      | 0.0.0     |             |                   |
| – 🖪 Sales-        | P 172.16.1.10  |           |             |                   |
| - 🖪 Sales-        | P 172.16.1.11  |           |             | - <del>-</del> -  |
| - Network Obie    | et Groups 🕕    | Sales-Gro | up-1」を選択しる  | 59                |
| E Sales-          | ·G             |           |             |                   |
| - Basa            | es 172.10.1.10 |           |             |                   |
| CE 001            | es 112.10.1.11 |           |             |                   |
|                   |                |           |             |                   |
|                   |                |           |             |                   |
|                   |                |           |             |                   |
|                   |                |           |             |                   |
|                   |                |           |             |                   |
|                   |                |           |             |                   |
|                   |                |           |             |                   |
|                   |                |           |             |                   |
|                   |                |           |             |                   |
|                   |                |           |             |                   |
|                   |                |           |             |                   |
|                   |                |           |             |                   |
|                   |                |           |             |                   |
|                   |                |           |             |                   |
|                   |                |           |             |                   |
| Selected Original | Source Address |           |             |                   |

図 14 Source Address に Network Object Group を指定

1) 「Source NAT Type」は「Dynamic PAT (Hide)」を選択し、「Source Address」の「…」を クリックします。

| Source Interface:              | inside                   | •]            | Destination Interface:  | outside              |
|--------------------------------|--------------------------|---------------|-------------------------|----------------------|
| Source Address:                | Sales-Group-1            |               | Destination Address:    | any                  |
|                                |                          |               | Service:                | any                  |
| Antion Translated Dashet       | <ol> <li>Dvna</li> </ol> | mic (         | Hide) lを選               | 択します                 |
| Source NAT Type:               | Jynamic PAT (Hide        | )             |                         |                      |
| Source Address:                |                          |               | Destination Address:    | Original             |
| Use one-to-one address trans   | lation                   | (2)           | クリックします                 |                      |
| PAT Pool Translated Address    |                          |               | Service:                | Original             |
| Round Robin                    | L                        |               |                         |                      |
| Extend PAT uniqueness to       | per destination instead  | l of per inte | rface                   |                      |
| Translate TCP and UDP po       | ts into flat range 102   | -65535 [      | Include range 1-1023    |                      |
| Enable Block Allocation        |                          |               |                         |                      |
| Block size of 512 and max      | imum block allocation    | per host 4    | has been configured. To | o change click here  |
| Fall through to interface PAT  |                          |               |                         |                      |
| Use IPv6 for source interface  | PAT                      |               | 🗌 Use IPv6 for desti    | nation interface PAT |
| Options                        |                          |               |                         |                      |
| ✓ Enable rule                  |                          |               |                         |                      |
| Translate DNS replies that mi  | atch this rule           |               |                         |                      |
| Disable Proxy ARP on egress    | interface                |               |                         |                      |
| Lookup route table to locate e | gress interface          |               |                         |                      |
| Direction: Both 👻              |                          |               |                         |                      |
| Description:                   |                          |               |                         |                      |
|                                |                          |               |                         |                      |

#### 図 15 NAT ルール設定

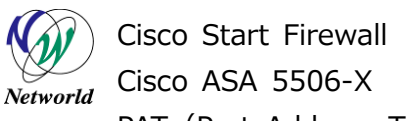

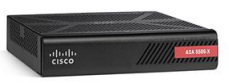

2) 変換後の Source Address となるインタフェースを「outside」に指定し、「OK」をクリックします。

|                |             |         |             | Filter Clea      |
|----------------|-------------|---------|-------------|------------------|
| Name           | IP Address  | Netmask | Description | Object NAT Addre |
| Original       |             |         |             |                  |
| Network Object | ts          |         |             |                  |
| - 📇 Sales-F    | 172.16.1.10 |         |             |                  |
| - Sales-F      | 172.16.1.11 |         |             |                  |
| Network Object | t Groups    |         |             |                  |
| tel-messales-0 | i           |         |             |                  |
| Interfacer (   | outside」をi  | 選択します   |             |                  |
|                |             |         |             |                  |
| outside        |             |         |             |                  |
| ····· Miti     |             |         |             |                  |
|                |             |         |             |                  |
|                |             |         |             |                  |
|                |             |         |             |                  |
|                |             |         |             |                  |
|                |             |         |             |                  |
|                |             |         |             |                  |
|                |             |         |             |                  |
|                |             |         |             |                  |
|                |             |         |             |                  |
|                |             |         |             |                  |
|                |             |         |             |                  |
|                |             |         |             |                  |
|                |             |         |             |                  |

図 16 Translated Source Addressの設定

3) 「OK」をクリックし、NAT ルールを追加します。

| Add NAT Rule                                                                    | 0-0-                                                              | 2-                      |                   | x |  |  |  |  |
|---------------------------------------------------------------------------------|-------------------------------------------------------------------|-------------------------|-------------------|---|--|--|--|--|
| Match Criteria: Original Packet                                                 |                                                                   |                         |                   | _ |  |  |  |  |
| Source Interface:                                                               | inside 👻                                                          | Destination Interface:  | outside           | Ŧ |  |  |  |  |
| Source Address:                                                                 | Sales-Group-1                                                     | Destination Address:    | any               |   |  |  |  |  |
|                                                                                 |                                                                   | Service:                | any               |   |  |  |  |  |
| Action: Translated Packet                                                       |                                                                   |                         |                   |   |  |  |  |  |
| Source NAT Type:                                                                | Dynamic PAT (Hide) 👻                                              |                         |                   |   |  |  |  |  |
| Source Address:                                                                 | outside -                                                         | Destination Address:    | Original          | - |  |  |  |  |
| Use one-to-one address transla                                                  | ation                                                             |                         |                   |   |  |  |  |  |
| PAT Pool Translated Address:                                                    |                                                                   | Service:                | Original          |   |  |  |  |  |
| Round Robin                                                                     |                                                                   |                         |                   |   |  |  |  |  |
| Extend PAT uniqueness to pe                                                     | Extend PAT uniqueness to per destination instead of per interface |                         |                   |   |  |  |  |  |
| □ Translate TCP and UDP ports into flat range 1024-65535 □ Include range 1-1023 |                                                                   |                         |                   |   |  |  |  |  |
| Enable Block Allocation                                                         |                                                                   |                         |                   |   |  |  |  |  |
| Block size of 512 and maxim                                                     | num block allocation per host 4                                   | has been configured. To | change click here |   |  |  |  |  |
| Fall through to interface PAT                                                   |                                                                   |                         |                   |   |  |  |  |  |
| Use IPv6 for source interface PAT                                               |                                                                   |                         |                   |   |  |  |  |  |
| Options                                                                         |                                                                   |                         |                   |   |  |  |  |  |
| Translate DNS replies that matr                                                 | sh this rule                                                      |                         |                   |   |  |  |  |  |
| Disable Proxy ARP on egress in                                                  | terface                                                           |                         |                   |   |  |  |  |  |
| Lookup route table to locate egr                                                | ess interface                                                     |                         |                   |   |  |  |  |  |
| Direction: Both                                                                 |                                                                   |                         |                   |   |  |  |  |  |
| Description:                                                                    |                                                                   |                         |                   |   |  |  |  |  |
| E                                                                               | OK Cancel                                                         | Help                    |                   |   |  |  |  |  |

#### 図 17 NAT ルールの追加

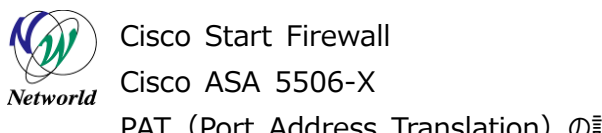

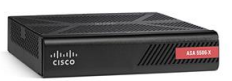

4) NAT ルールが作成されている事を確認し、「Apply」をクリックして ASA に設定を適用します。

| G Cisco ASDM 7.5(2)153 for ASA - 172.16.1.254                                  |                                                 |
|--------------------------------------------------------------------------------|-------------------------------------------------|
| File View Tools Wizards Window Help                                            | Type topic to search Go                         |
| 🚳 Home 🦓 Configuration 😥 Monitoring 🔚 Save 🔇 Refresh 🔇 Back 🔘 Forward 🤶 Help   | CISCO                                           |
| Device List Bookmarks Configuration > Firewall > NAT Rules                     | Addresses Services                              |
| Device List 🗇 🗭 🔺 📥 Add - 🗖 Cala 🛱 Datas 🔺 🖌 💆 Ba 📖 - 💽 Cala 🖼 Disease 🦪 Datas | Addresses 🗗 🕂 🗡                                 |
| Add 📋 Delete 🖉 Connect                                                         | 💠 Add - 🛒 Edit 📋 Delete 🔍 Where Used 🔍 Not Used |
| Find: Go # Match Criteria: Original Packet                                     | Filter Clear                                    |
| 172.16.1.254 Cource and Descand Cource Destination Cervice                     |                                                 |
|                                                                                | Name                                            |
|                                                                                | He Network Objects                              |
|                                                                                | ary ary                                         |
| Firewall 🗇 🖓                                                                   | (a) anufi                                       |
| Access Rules                                                                   | inside-network/24                               |
| MAT Rules                                                                      | 🙀 obi anv                                       |
| Service Policy Rules                                                           | - 🚮 outside-network/16                          |
| Eihar Bulan                                                                    | - 🖪 Sales-PC-01                                 |
| Public Servers                                                                 | Bales-PC-02                                     |
| URL Filtering Servers                                                          | wifi-network/24                                 |
| Threat Detection                                                               | Network Object Groups                           |
| literative by Televisions                                                      | ● 調整 Sales=Group=1                              |
| B                                                                              |                                                 |
| Communications                                                                 |                                                 |
| 🐵 🐯 Advanced                                                                   |                                                 |
|                                                                                |                                                 |
|                                                                                |                                                 |
|                                                                                |                                                 |
|                                                                                |                                                 |
| Device Setup                                                                   |                                                 |
| Firewall                                                                       |                                                 |
| Emote Access VPN                                                               |                                                 |
| ② 「Apply」をクリックします                                                              |                                                 |
| Device Management                                                              |                                                 |
| * Apply Reset                                                                  |                                                 |
| User cancelled the configuration update operation.                             | 😡 🈹 🔂 🛛 🔒 16/02/08 14:17:15 JS                  |
|                                                                                |                                                 |

図 18 設定の適用

5) ASA に実行されるコマンドのプレビューが表示されるので、「Send」をクリックして実行します

| The Preview CLI Commands                                                                                                    |  |
|----------------------------------------------------------------------------------------------------|--|
| The following CLI commands are generated based on the changes you made in ASDM. To send the commands<br>to the ASA, click Send. To not send the commands and continue making changes in ASDM, click Cancel. |  |
| nat (inside,outside) 1 source dynamic Sales-Group-1 interface                                                                                                    |  |
|                                                                                                    |  |
|                                                                                                    |  |
|                                                                                                    |  |
|                                                                                                    |  |
|                                                                                                    |  |
|                                                                                                    |  |
|                                                                                                    |  |
|                                                                                                    |  |
|                                                                                                    |  |
|                                                                                                    |  |
| Save To File                                                                                                    |  |
|                                                                                                    |  |

図 19 コマンドのプレビュー

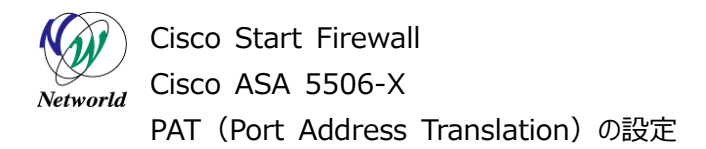

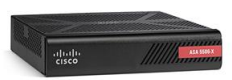

### 3.4 PAT の確認

本節では、クライアント端末からインターネットへ PAT を介してアクセスできている状態で、ASA の PA T のログを確認する手順を説明します。

1) 「Tools」>「Command Line Interface」を開きます。

| Cisco ASDM 7        | .5(2)153 for ASA                     | - 172.16                                 | .1.254                 | _           |                         |                   |                  |             |                                                   |                       |                    | - 0             | ×         |
|---------------------|--------------------------------------|------------------------------------------|------------------------|-------------|-------------------------|-------------------|------------------|-------------|---------------------------------------------------|-----------------------|--------------------|-----------------|-----------|
| File View To        | ols Wizards W                        | indow H                                  | Help                   |             |                         |                   |                  |             | [                                                 | Type topic to search  | 6                  | °               | uh.       |
| 🚮 Home (            | Command Line                         | Interface                                |                        |             | . (                     | Forward           | 🤈 н              | ielp        |                                                   |                       |                    | CIS             | co        |
| Device L            | Show Comman                          | is ignore                                | о ру АББИГО            | n Device    |                         | -                 |                  |             |                                                   |                       |                    | -               |           |
| Device List         | Packet Tracer                        |                                          |                        |             | hbo                     | ard 🔯 Al          | SA FireP         | OWER Status |                                                   |                       |                    |                 |           |
| 🕈 Add  📋            | Ping                                 | Ping                                     |                        |             |                         |                   | Interface Status |             |                                                   |                       |                    |                 |           |
| Find                | Traceroute                           |                                          |                        |             |                         |                   |                  |             | Interface                                         | IP Address/I          | Mask Line          | Link            | Kbps      |
| 192.168             | File Managemer                       | ıt                                       |                        |             |                         |                   |                  |             | inside                                            | 172.16.1.254/         | 24 🕓 up            | 🛛 up            | 6         |
|                     | Check for ASA/                       | Jpti                                     | Jotime: 3d 23h 25m 27s |             |                         | outside           | 10.10.153.1/1    | 6 🛛 up      | 🛛 up                                              | 68                    |                    |                 |           |
|                     | Upgrade Softwa                       | Software from Local Computer             |                        |             |                         | ⊭ ASA Ş           | 506W             |             | wifi                                              | 192.168.10.1/         | 24 😡 up            | 😜 up            | 0         |
|                     | Downgrade Soft                       | woorade Software                         |                        |             | Mo                      | Mode: Single      |                  |             |                                                   |                       |                    |                 |           |
|                     | Backup Configur                      | ations                                   |                        |             | ash                     | psh: 8192 MB      |                  |             | Select an interface to view input and output Kbps |                       |                    |                 |           |
|                     | Restore Configu                      | rations                                  |                        |             |                         |                   |                  |             | Faller on Ca                                      | -                     |                    |                 | _         |
|                     | System Reload                        | m Reland                                 |                        | 000         | project Client: Details |                   | ils              | Failover on | nus<br>at configured. Click t                     | he link to configu    | e it               | Configu         |           |
|                     | Administrator's                      | ator's Alert to Clientless SSI VPN Liser |                        |             |                         |                   |                  |             |                                                   |                       |                    |                 |           |
|                     |                                      |                                          |                        |             | -                       | are Users Details |                  |             | Connections Per Second Linese                     |                       |                    |                 |           |
|                     | Migrate Network Object Group Members |                                          |                        | ers         | ore                     | Usage   Det       | ans              |             |                                                   | ans her become bade   | 10                 |                 |           |
|                     | Preferences                          |                                          |                        |             |                         |                   |                  |             | 1                                                 |                       |                    |                 |           |
|                     | ASDM Java Con                        | Java Console                             |                        |             |                         |                   |                  |             | 0<br>                                             | 14:36 14:37           | 14:38<br>Total: 8  | 14:39           | 14:40     |
|                     |                                      |                                          |                        |             |                         |                   |                  |             | c'outride' l                                      | nterface Traffic Line | re (Khoc)          |                 |           |
|                     |                                      | 771MB                                    | 2000                   |             |                         |                   |                  |             | 200                                               |                       | ec (napa)          | • • •           |           |
|                     |                                      |                                          | 1000                   |             |                         |                   |                  |             | 100                                               | attetete <sup>2</sup> | Massad             |                 | baada'    |
|                     |                                      |                                          |                        |             |                         |                   |                  |             | 0                                                 | 14:36 14:37           | 14:38              | 14:39           | 14:40     |
|                     |                                      | 144027                                   |                        | 14:38 14:33 | 7 14                    | 38 14             | 39               | 14:40       | ng Ing                                            | ut Kbps: 67 📕 Out     | put Kbps: 1        |                 | _         |
|                     |                                      | •                                        |                        |             |                         |                   |                  |             |                                                   |                       |                    | _               | Þ         |
|                     |                                      | Latest A                                 | SDM Syslog M           | 0000000     |                         |                   |                  |             |                                                   |                       |                    | 00              | ц×        |
|                     |                                      | Severity                                 | Date                   | Time Sysl   | og ID Sou               | uce IP            | Source           | Destination | IP Destin                                         | Description           |                    |                 |           |
|                     |                                      | <b>▲</b> 6                               | Feb 08 2016            | 14:40:35 8  | 05012 172               | .16.1.10          | 59823            | 10.10.153.1 | 59823                                             | Teardown dynamic 1    | TCP translation fr | om inside:172.  | 1 🔺 🔳     |
|                     |                                      | A 6                                      | Feb 08 2016            | 1440.35 8   | 02014 95.2              | 15.60.111         | 80               | 172.16.1.10 | 59823                                             | Teardown TCP conn     | nection 1104 for o | rtside:95.215.6 | ° ]       |
|                     |                                      | 4                                        | rep 08 2016            | 16:40:00    | 8004<br>III             |                   |                  |             |                                                   | arin requested Mar    | to oypass turthe   | packet redire   |           |
| Device configuratio | n loaded successful                  | ly.                                      |                        |             |                         |                   | Kadm             | iin> 15     | 1                                                 | s 🛃                   | ۵                  | 16/02/08 14     | 40:27 JST |

図 20 Command Line Interfaceを開く

2) 「show xlate」を選択して「send」をクリックし、コマンドを実行します。

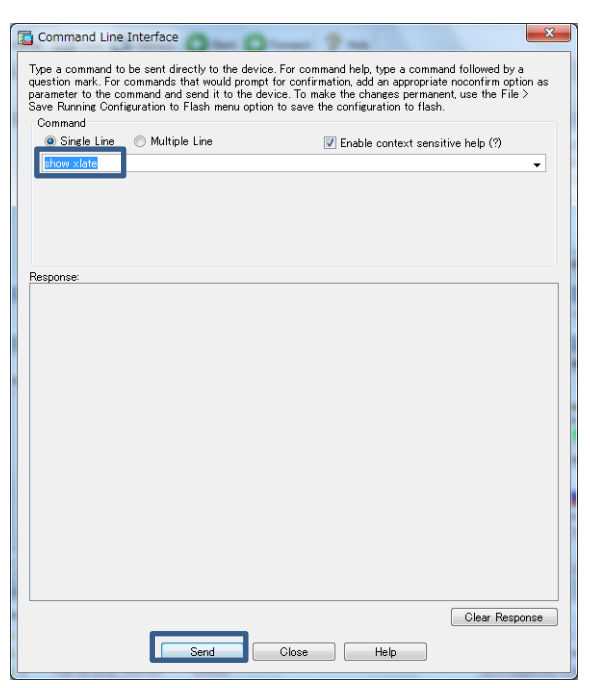

図 21 show xlate の実行

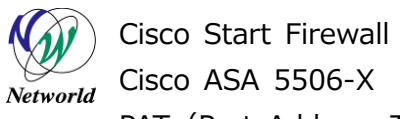

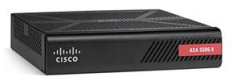

**3)** 「Response」に PAT により inside 側の Source Address が outside 側の Source Address に変換されていることが確認できます。

| Command Line Interface                                                                                                    |
|----------------------------------------------------------------------------------------------------|
| Type a command to be sent directly to the device. For command help, type a command followed by a<br>question mark. For commands that would prompt for confirmation, add an appropriate noconfirm option as<br>parameter to the command and send it to the device. To make the changes permanent, use the File ><br>Save Running Configuration to Flash menu option to save the configuration to flash.<br>Command |
| show xlate                                                                                                    |
|                                                                                                    |
| Response:                                                                                                    |
| Result of the command: "show xlate"<br>5 in use, 43 most used                                                                                                    |
| Flags: D - DNS, e - extended, I - identity, i - dynamic, r - portmap,                                                                                                    |
| s - static, T - twice, N - net-to-net                                                                                                    |
| NAI from outside:U.U.U.U/U to inside:U.U.U.U/U                                                                                                    |
| 11ags 511 1018 0.22.30 Climeduc 0.00.00                                                                                                    |
| TCP PAT from inside:172.16.1.10/59811 to outside:10.10.153.1/59811 (lags ri idle 0:02:34 ti                                                                                                    |
| TCP PAT from inside:172.16.1.10/59808 to outside:10.10.153.1/59808 flags ri idle 0:02:34 ti                                                                                                    |
| IUP PAI from inside:1/2.16.1.10/59806 to outside:10.10.153.1/59806 flags ri idle 0:02:34 ti<br>ICP PAT from inside:172 16 1 10/59769 to outside:10 10 153 1/59769 flags ri idle 0:21:55 ti                                                                                                    |
|                                                                                                    |
|                                                                                                    |
|                                                                                                    |
|                                                                                                    |
|                                                                                                    |
| ۰ III کې او کې کې کې کې کې کې کې کې کې کې کې کې کې                                                                                                    |
| Clear Response                                                                                                    |
| Send Close Help                                                                                                    |

図 22 PAT によるアドレス変換の確認

# お問い合わせ

### Q 製品のご購入に関するお問い合わせ

https://info-networld.smartseminar.jp/public/application/add/152

### Q ご購入後の製品導入に関するお問い合わせ

弊社担当営業にご連絡ください。

### Q 製品の保守に関するお問い合わせ

保守開始案内に記載されている連絡先にご連絡ください。

# 本書に記載されているロゴ、会社名、製品名、サービ ス名は、一般に各社の登録商標または商標です。 本書では、®、™、©マークを省略しています。

www.networld.co.jp

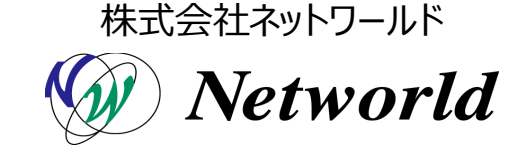